## How to submit a grant request with our new donor portal.

Log into your account by going here:

Navigate to the fund you wish to make the grant from by using the drop-down box:

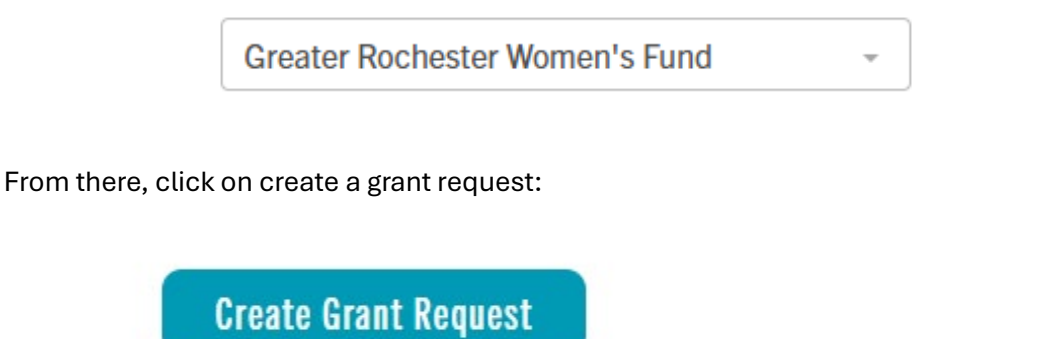

You can search previous grantees, search for a grantee, or if the grantee is brand new, you can enter it manually:

Grant Request > Choose Type

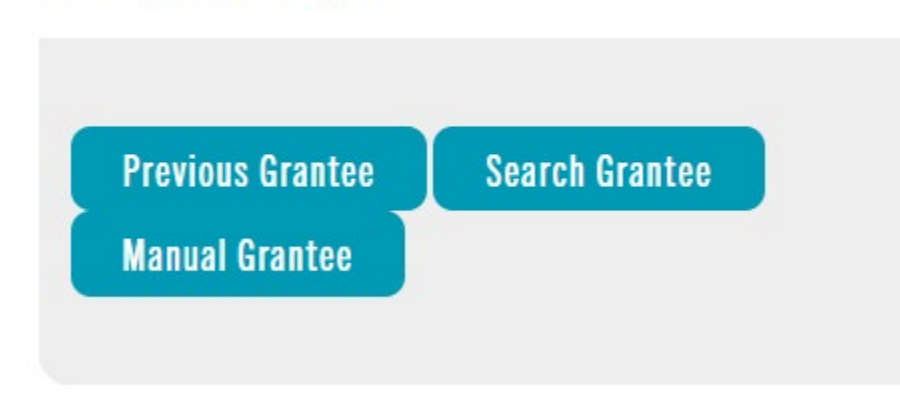

Once you have found your grantee, click on create request:

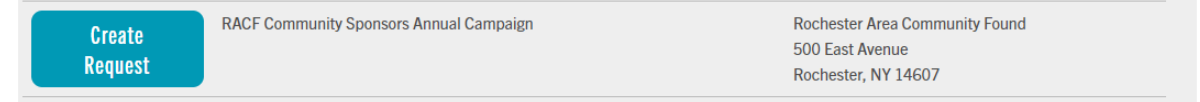

Next, you will enter all appropriate information, click check box agreement, and then add to cart:

| Grantee                        | RACF Community Sponsors Annual Campaign                                                                                                  |
|--------------------------------|----------------------------------------------------------------------------------------------------|
| Description                    |                                                                                                    |
|                                | 0/255 character                                                                                                    |
| Amount                         |                                                                                                    |
| Anonymous                      |                                                                                                    |
| Recurring                      |                                                                                                    |
| Attachment                     | <b>Choose Files</b> No file chosen (or drag and drop anywhere on the page)                                                               |
| Attachment<br>Description      |                                                                                                    |
| Additional<br>Notes            |                                                                                                    |
| I recommend<br>comply with IRS | d RACF review and approve grant(s). RACF ensures distributions<br>S code and policies. I certify these recommendations don't fulfill any |

Once you have enter your grant request(s), go ahead and click the review and submit grant request(s) button:

| Grant Request       | Cart                                    |                    |             |  |
|---------------------|-----------------------------------------|--------------------|-------------|--|
|                     | Recipient                               | Description        | Amount      |  |
| Delete              | RACF Community Sponsors Annual Campaign | for annual support | 250.00 Edit |  |
| Grant Request Total |                                         |                    | 250.00      |  |
| Review and          | d Submit Grant Requests                 |                    |             |  |

If all looks well, the final step is to submit grant requests:

| Grantee                                                         | Description                                          | Amount                   | Anonymous        |
|-----------------------------------------------------------------|------------------------------------------------------|--------------------------|------------------|
| RACF Community Sponsors Annual Campaign                         | df                                                   | \$ 500.00                | No               |
| Rochester Area Community Found                                  | Additional Notes:                                    |                          |                  |
| 500 East Avenue                                                 |                                                      |                          |                  |
| Rochester, NY 14607                                             |                                                      |                          |                  |
|                                                                 | Tota                                                 | l \$500.00               |                  |
| When You Click Submit Grant Requests, Your Recommendations      | Will Appear In Your Grants List As Request. You Will | Still Have The Ability 1 | To Cancel Your   |
| Request At That Time. Once it Appears As Pending, Our Staff Has | s Begun Processing And Due Diligence. When The G     | rant Status is Complet   | e, The Grant Has |

Once submitted successfully, you should see this message:

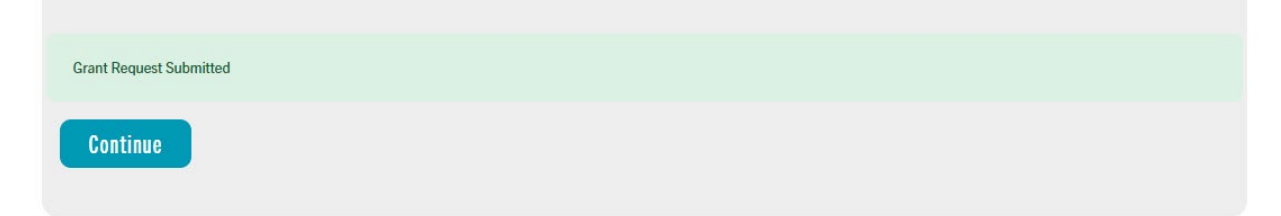